# Schoolgateway

# Parent / carers guide to School Gateway Web Account activation

Navigate to <u>www.schoolgateway.com</u>

Select the New user tab

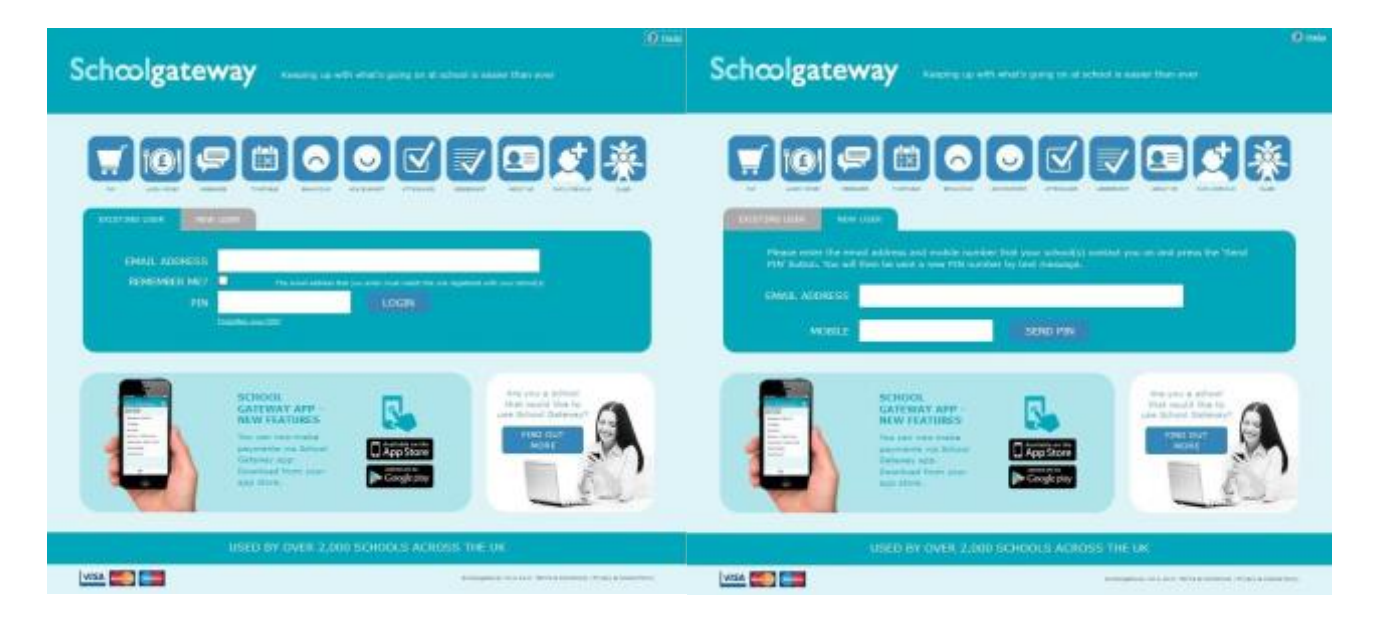

Select **Send PIN** - your 4 digit PIN will be sent via text message to your mobile phone number that is registered with the school. You will need this PIN number each time you log in so keep it safe

# Logging in

### Navigate to <u>www.schoolgateway.com</u>

| Schoolgateway and a structure of the structure of the str | Schcolgateway                                          | 0 mil<br>anterna del venero (cherra 13) arc es                                                                  |
|----------------------------------------------------------------------------------------------------|--------------------------------------------------------|----------------------------------------------------------------------------------------------------|
|                                                                                                    | nais<br>Teny Codion                                    | International Anthropology                                                                                      |
|                                                                                                    | Support: Matthen's Green Abbey School Service Televite | Green Abbey High School                                                                                         |
|                                                                                                    | ATTANDANCE DE THEYABLE TO PAYNEMIS                     | LINCE HODEY SENAVIOUR.<br>85 peinfie                                                                            |
| RAVERAGES CARDING CARDING CARD | ACHESYSMINE<br>55 patricy<br>55 patricy                |                                                                                                    |
|                                                                                                    | SCHOR, GATEWAY MP - NEW FEATURES                       | The and the second second second second second second second second second second second second second second s |

Enter your email address and

PIN number

Once you have logged in you will be directed to the **Home** screen

The children you are linked to will be displayed

# Schoolgateway

# Timetable

To view your child's timetable for the next 10 school days select the Timetable icon from the Home page or icon from the toolbar

| netable           |                |                     |                   | Green cuvey       | f sagn Schol |
|-------------------|----------------|---------------------|-------------------|-------------------|--------------|
| Friday, 15 Janu   | ary 2016       | Monday, 18 J        | anuary 2016       | Tuesday, 19 Ja    | nuary 2016   |
| English           | 09:15          | <b>Religious Ed</b> | 09:15             | Physical Ed       | 09:1         |
| J Sinclair        | English Room 6 | A Pinkney           | Humanities Room 5 | R Davidson        | Sports Hall  |
| Fri: 1            | 7D/En          | Mon:1               | 7D/Re             | Tue:1             | 7y/Pe        |
| Mathematics       | 10:15          | English             | 10:15             | English           | 10:1         |
| R Hatchett        | Maths Room 5   | J Sinclair          | English Room 6    | J Sinclair        | English Room |
| Fri:2             | 7y/Ma1         | Mon:2               | 7D/En             | Tue:2             | 7D/E         |
| Science           | 11:35          | Mathematics         | 11:35             | <b>Technology</b> | 11:3         |
| A Abell           | Science Lab 1  | R: Hatchett         | Maths Room 5      | P Mughal          | Technology   |
| Frit3             | 7D/Sc          | Mon: 3              | 7y/Ma1            | Tue:3             | 7y/Te        |
| <b>Technology</b> | 12:35          | Physical Ed         | 12:35             | <b>Technology</b> | 12:3         |
| P Mughal          | Technology 6   | R. Davidson         | Sports Hall 2     | P Mughal          | Technology   |
| Frit4             | 7y/Te2         | Mon:4               | 7y/Pe1            | Tue:4             | 7y/Te        |
| Art               | 14:30          | French              | 14:30             | Music             | 14i3         |
| K Burrows         | Art Room 3     | S Dumbell           | Language Room 5   | T Smith           | Art Room     |
| Fri: 3            | 7D/Ar          | Mon:5               | 7D/Fr             | Tue:5             | 7D/M         |

# **Pupil Premium**

Pupil Premium is one of the main ways that the Government funds schools.

Your child/children may be eligible for Pupil Premium, click **Start** to complete the questionnaire and find out if your child/children qualifies.

Details of the answers you give will not be shared with anyone. If your child/children are eligible, the school will be notified with the name of your child/children and then the school can apply for extra funding. They will not be told what the eligibility is based on.

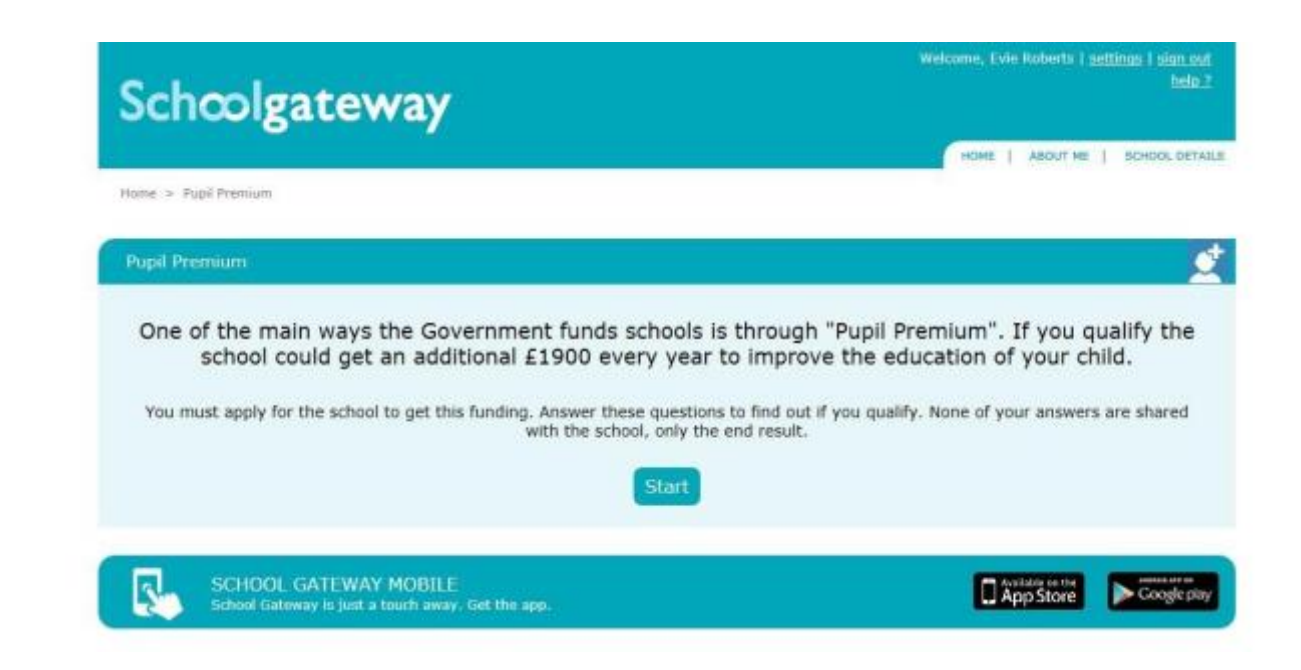

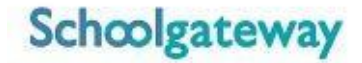

#### About Me

To view the contact details the school holds for you, select the **About Me** link on the menu at the top of the screen

If any of your details are incorrect you can inform the school by clicking the **Change Details** button

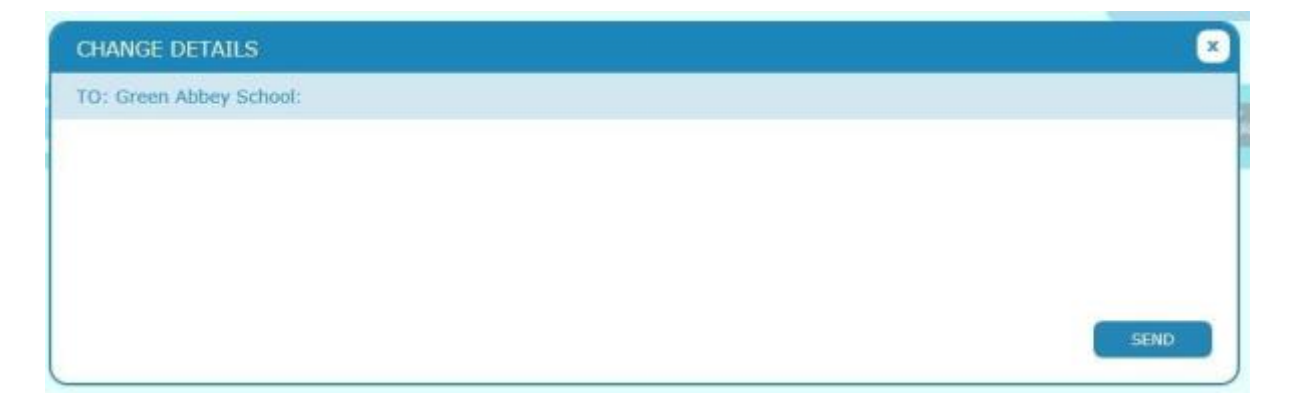

Click into the white box and enter your up to date details, to submit these to the school click Send

### **School Details**

The School Details screen will show information about the school, including their website.

| Schoolgateway                                                                                        | Help     Welcome, Matt Warburton   <u>Change PIN</u>   <u>Sign out</u> HOME PAYMENT HISTORY ABOUT ME SCHOOL DETAILS |
|----------------------------------------------------------------------------------------------------|----------------------------------------------------------------------------------------------------|
| Home > School Details                                                                                |                                                                                                    |
| Support: Matthew's Green Abbey School                                                                |                                                                                                    |
| Website: www.SchoolWebsite.sch.uk Details: Not provided                                              | Green Abbey High School                                                                                             |
| Support: Matthew's Waters Edge School                                                                |                                                                                                    |
| Website: www.Schoolwebsite.sch.uk Details: Not provided                                              |                                                                                                    |
| SCHOOL GATEWAY APP - NEW FEATURES<br>You can now make payments via School Gateway app. Download from | n your app store.                                                                                                   |

Schoolgateway V2.4.13.0 | Terms & Conditions | Privacy & Cookle Policy

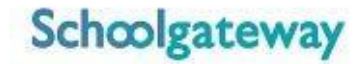

#### **Changing your PIN**

If you would like to change your PIN number go to Change PIN in the top right corner of the screen

| hoolgateway                            | Matt Warburto |
|----------------------------------------|---------------|
|                                        |               |
|                                        |               |
| Change your PIN number                 |               |
|                                        |               |
| Step 1: Enter your current PIN         |               |
| Current PIN                            |               |
| Step 2: Enter your new PIN (twice)     |               |
| New PIN                                |               |
| Confirm new PIN                        |               |
|                                        |               |
| Step 3: Click 'OK' to make the change. |               |
| ок                                     |               |
|                                        |               |
|                                        |               |

Enter your current PIN Enter your new PIN and again to confirm it Select **OK** to save your new PIN

### **Resetting your PIN**

To reset your PIN, select the Forgotten your PIN link on the login screen

| on 2.4.15.0 | Schoolgateway                                                                                                    | <b>?</b> H |
|-------------|----------------------------------------------------------------------------------------------------|------------|
|             |                                                                                                    |            |
|             |                                                                                                    |            |
| 0           | Please enter the email address and mobile number that your school(s) contact you on and press the 'Send PIN' button. You will then be sent a new PIN number by text message. |            |
|             |                                                                                                    |            |
| Step        | e Enter your email address and mobile number                                                                                                    |            |
| Mobile      | Number:                                                                                                    |            |
| Step 2      | 2: Send me a new PIN                                                                                                    |            |
|             | Send PIN                                                                                                    |            |
|             | Back to login page                                                                                                    | _          |

Enter your email address and the mobile number that is registered with the school and select Send PIN

A new PIN will be sent by text message to your mobile phone